#### **TUTORIAS FCE-UNL**

## INSCRIPCION A EXÁMENES FINALES – SIU GUARANI

 Para realizar la inscripción a un examen debes acceder al sistema e iniciar sesión ingresando Tu usuario y contraseña (Usuario: DNI Clave: 5 primeros dígitos del DNI o la que elegiste si ya fue modificada).

Dentro del sistema podes personalizar tu clave cambiándola por otros 5 dígitos.

| Acceso Fechas de examen |                                                                                                    |
|-------------------------|----------------------------------------------------------------------------------------------------|
| Ingresá tus datos       | SIU Guaraní                                                                                         |
| Usuario                 | Algunas de las cosas que podés hacer con este sistema son:                                          |
| 28111111                | <ul> <li>Inscribirte a materias y exámenes.</li> </ul>                                              |
|                         | Consultar el plan de tu carrera.     Consultar tu bistoria condémica.                               |
| Clave                   | Actualizar tus datos personales.                                                                    |
| 28111                   | <ul> <li>Recibir alertas sobre períodos de inscripción o vencimiento de exámenes finales</li> </ul> |

2- Una vez dentro del sistema ingresá a la barra horizontal de operaciones, allí seleccioná la segunda solapa que es 'Inscripción a Exámenes' (MARCADO EN AZUL EN LA IMAGEN) e inmediatamente aparecerá un listado con las materias en las que podes inscribirte para rendir.

| 5    | Sistema de Gestión    | Académica       |           |                  |                  |                    | Carrera:     | Licenci    | atura | a en | ecc  | non    | nía  |             |
|------|-----------------------|-----------------|-----------|------------------|------------------|--------------------|--------------|------------|-------|------|------|--------|------|-------------|
| In   | scripción Materias    | Inscripción     | Exámenes  | Reportes +       | Trámites 👻       | Electivas 👻        |              |            |       |      | Perf | il: Al | lumi | no <b>-</b> |
| n    | scripción a           | exáme           | nes       |                  |                  |                    |              | Inscri     | pci   | ion  | es   |        |      |             |
| Filt | rar materias          | ×               | Comen     | zar inscrin      | ción             |                    |              | Cuatr      | imes  | stre |      |        |      | Ŧ           |
| Ver  | Todas las materias    | Sólo inscriptas | ← Selecci | ioná una materia | del listado para | ver aquí las mesas | a las que te | Enero -    | Ab    | ril  |      |        |      |             |
| t    | Costos y Gestión      | ndedores        | poucomo   |                  |                  |                    |              |            | lu    | ma   | mi   | ju     | vi   | sŶ          |
|      | Joracho Empresario    |                 |           |                  |                  |                    |              | 0 - 8 hs   |       |      |      |        |      |             |
| L    | datemática Einancia   |                 |           |                  |                  |                    |              | 8 - 16 hs  |       |      |      |        |      |             |
| 1    | distoria del Densami  | onto Ec         |           |                  |                  |                    |              | 16 - 23 hs |       |      |      |        |      |             |
| N    | vetodología de la Inv | restinac        |           |                  |                  |                    |              | Mayo -     | Ago   | sto  |      |        |      |             |
| 1    | nferencia Estadístic: | a               |           |                  |                  |                    |              |            | In    | ma   | mi   | iu.    | vi   | -           |
| F    | Riesgos, Incertidumb  | re v Me         |           |                  |                  |                    |              | 0 - 8 hs   |       |      |      | 657    |      | 3.4         |
| E    | Economía Laboral      |                 |           |                  |                  |                    |              | 8 - 16 hs  |       |      |      |        |      |             |
| E    | Evaluación de Proye   | ctos            |           |                  |                  |                    |              | 16 - 23 hs |       |      |      |        |      |             |
| N    | Aacroeconomía Sup     | erior           |           |                  |                  |                    |              | Materia    | e .   |      |      |        |      |             |
| E    | Economía Internacio   | nal             |           |                  |                  |                    |              | materia    | 3.    |      |      |        |      |             |
| E    | Econometría           |                 |           |                  |                  |                    |              |            |       |      |      |        |      |             |

3- Debes seleccionar la asignatura a la que deseas inscribirte, de modo tal que aparecerán las mesas disponibles con sus respectivos días, horarios, docentes y sedes (COMO FIGURA HISTORIA DEL PENSAMIENTO ECONÓMICO EN LA IMAGEN), ahí mismo debes clickear en "inscribirse" para formalizar tu inscripción.

|                        |                 |            |                  |            |             | Carrera:    | Licencia   | atur | a en | eco | onon    | nia |    |
|------------------------|-----------------|------------|------------------|------------|-------------|-------------|------------|------|------|-----|---------|-----|----|
| Inscripción Materias   | Inscripción     | Exámenes   | Reportes 👻       | Trámites 👻 | Electivas + |             |            |      |      | Per | fil: Al | umi | no |
| nscripción a           | exáme           | nes        |                  |            |             |             | Inscri     | pci  | ion  | es  |         |     |    |
| Filtrar materias       | ×               | Histori    | a del Pensa      | miento Eco | nómico      |             | Cuatr      | ime  | stre |     |         |     |    |
| er Todas las materias  | Sólo inscriptas | 29/7/2015  | 16:00:00         |            |             |             |            |      |      |     |         |     |    |
| Formación de Empre     | ndedores        | Tumo: 20   | Turno 2015       |            |             |             | Enero -    | Ab   | ril  |     |         |     |    |
| Costos y Gestión       |                 | Tipo de in | scripción: Libre |            |             |             |            | lu   | ma   | mi  | ju      | vi  |    |
| Derecho Empresario     |                 | Sede: Sed  | de Unica         |            |             |             | 0 - 8 hs   |      |      |     |         |     |    |
| Matemática Financie    | ra              | Mesa: LE   | - L              |            |             |             | 8 - 16 hs  |      |      |     |         |     |    |
| Historia del Pensami   | ento Ec 📀       | Cátedra: - | 1                |            |             |             | 16 - 23 hs |      |      |     |         |     |    |
| Metodología de la Inv  | /estigac        | Docentes   | Perticarari, Nés | tor René   |             |             | Mayo -     | Ago  | sto  |     |         |     |    |
| Inferencia Estadística | a               |            |                  |            |             | Inscribirse |            | lu   | ma   | mi  | ju      | vi  | 9  |
| Riesgos, Incertidumb   | re y Me         |            |                  |            |             |             | 0 - 8 hs   |      |      |     |         |     |    |
| Economia Laboral       |                 |            |                  |            |             |             | 8 - 16 hs  |      |      |     |         |     |    |
| Evaluación de Proye    | ctos            |            |                  |            |             |             | 18 - 23 hs |      |      |     |         |     |    |
| Macroeconomia Supe     | erior           |            |                  |            |             |             | Materia    | e.   |      |     |         |     |    |
| Economia Internacion   | nal             |            |                  |            |             |             | matella    |      |      |     |         |     |    |
| Economotria            |                 |            |                  |            |             |             |            |      |      |     |         |     |    |

4- Una vez que realizaste la operación, el sistema te informará si la inscripción ha sido exitosa y te permitirá imprimir el comprobante respectivo. <u>Es muy importante que agendes el número de transacción que aparece en el comprobante.</u>

| Inscripción Materias       Inscripción Exámenes       Trámites +       Electivas +       Presidential de la construction de la financiera         Filtrar materias       *       Historia del Pensamiento Económico       Cuatrimestre         Ver       Todas las materias       \$600 inscriptas       Cuatrimestre         Formación de Emprendedores       29/7/2015 16:00:00       Tumo: 3º Tumo 2015       Enero - Abril         Ocestos y Gestión       Derecho Empresario       Matemàtica Financiera       Mesa: LE - L       Liamado: 1       0-8 hs       8:10 hs       10-23 hs       10-23 hs                                                                                                    | erfil: Aluı | rfil: Al |
|----------------------------------------------------------------------------------------------------|-------------|----------|
| Historia del Pensamiento Económico       Cuatrimestre         Ver Todas las materias Sólo inscriptas       Historia del Pensamiento Económico       Cuatrimestre         Formación de Emprendedores       29/7/2015 16:00:00       Enero - Abril         Tumo: 3º Tumo 2015       Tipo de inscripción: Libre       Sede: Sede Unica         Metemàtica Financiera       Mesa: LE - L       Liamado: 1         Cátedra: -       Docentes: Perticarari, Néstor René       Mayo - Agosto         Mostrar comprobante       tuma ref                                                                                                    | i<br>i ju v | ju       |
| Filtrar materias       Historia del Pensamiento Económico       Cuatrimestre         Ver       Todas las materias       Sólo inscriptas       29/7/2015 16:00:00       Enero - Abril         Formación de Emprendedores       Costos y Gestión       Tumo: 3º Tumo 2015       Tipo de inscripción: Libre       0 - 8 hs       0         Derecho Empresario       Matemàtica Financiera       Mesa: LE - L       Liamado: 1       1       0       29.23 hs       0         Metodología de la Investigac       Inferencia Estadistica       Mostrar comprobante       Mayo - Agosto       Mayo - Agosto                                                                                                    | ju v        | ju       |
| Ver       Todas las materias       Sólo inscriptas         Pormación de Emprendedores       Turno: 3º Turno 2015         Costos y Gestión       Tipo de inscripción: Libre         Derecho Empresario       Sede: Sede Unica         Matemática Financiera       Mesa: LE - L         Llamado: 1       Cátedra: -         Docentes: Pedicarari. Néstor René       Mayo - Agosto         Inferencia Estadística       Nostrar comprobante                                                                                                    | i ju v      | ju       |
| Formación de Emprendedores       Tumo: 3º Tumo: 2015       Image: mail in the sector of the sector of the s                                              | i ju v      | ju       |
| Costos y Gestion     Tipo de inscripcion: Libre     0-8 hs       Derecho Empresario     Mesa: LE - L     8-16 hs       Matemática Financiera     Liamado: 1     16-23 hs       Image: Historia del Pensamiento Ec     Cátedra: -     Docentes: Perticarari, Néstor René       Metodología de la Investigac     Inferencia Estadística     Mayo - Agosto                                                                                                    |             |          |
| Matemática Financiera     Mesa: LE - L     8 - 16 hs       Image: Mesa i Le - L     Liamado: 1     16 - 23 hs       Inferencia Estadística     Docentes: Perticarari, Néstor René     Mayo - Agosto                                                                                                    |             |          |
| Materilatural Infanctera     Llamado: 1     18-23 hs       Inferencia Estadística     Docentes: Perticarari, Néstor René     Mayo - Agosto                                                                                                    |             |          |
| Metodologia de la Investigac Inferencia Estadística Mayo - Agosto Nostrar comprobante Nostrar comprobante Nostrar comproba |             |          |
| Inferencia Estadística                                                                                                    |             |          |
|                                                                                                    |             | in l     |
| Riesgos Incettidumbre v Me                                                                                                    | 1           | đ        |
| Economia Laboral 8-16 hs                                                                                                    |             |          |
| Evaluación de Provectos                                                                                                    |             |          |
| Macroeconomía Superior                                                                                                    |             |          |
| Economia Internacional                                                                                                    |             |          |

## ANULAR INSCRIPCION A EXÁMENES

Para **anular** una inscripción, debes volver a la solapa 'Inscripción a Exámenes' y a la derecha de la pantalla aparecerán las asignaturas a las que ya estás inscripto, posiciónate sobre la materia que desea anular y hacé click en "Dar de baja".

| SIU Guar               | <b>aní</b><br>Académica |           |                  |                  |                      |              |            |       |      |      |        |     |      |
|------------------------|-------------------------|-----------|------------------|------------------|----------------------|--------------|------------|-------|------|------|--------|-----|------|
|                        |                         |           |                  |                  |                      | Carrera:     | Licencia   | atura | a en | ecc  | non    | nía | 8    |
| Inscripción Materias   | Inscripción             | Exámenes  | Reportes -       | Trámites 👻       | Electivas 🕶          |              |            |       |      | Perf | il: Al | umr | 10 🔻 |
| nscripción a           | a exáme                 | nes       |                  |                  |                      |              | Inscri     | pci   | on   | es   |        |     |      |
| Filtrar materias       | ×                       | Comer     | zar inscrip      | ción             |                      |              | Cuatr      | imes  | stre |      |        |     | ×    |
| /er Todas las materias | Sólo inscriptas         | ← Selecc  | ioná una materia | del listado para | ver aquí las mesas a | i las que te |            |       |      |      |        |     |      |
| Formación de Empre     | endedores               | podés ins | cribir           |                  |                      |              | Enero -    | Abi   | ni   |      |        |     |      |
| Costos y Gestión       |                         | Inscripci | ones activas     | >                |                      |              |            | lu    | ma   | mi   | ju     | vi  | 50   |
| Derecho Empresario     |                         | Historia  | lel Pensamiento  | Econo            | -                    | Dar da bas   | 0-8 hs     |       |      |      |        |     |      |
| Matemática Financie    | era                     | Thatona c | in choumento     | LCONO            | -                    |              | 8 - 10 hs  |       |      |      |        |     |      |
| 🏹 Historia del Pensami | iento Ec                |           |                  |                  |                      |              |            |       |      |      |        |     |      |
| Metodología de la In   | vestigac                |           |                  |                  |                      |              | Mayo -     | Ago   | sto  |      |        |     |      |
| Inferencia Estadístic  | a                       |           |                  |                  |                      |              |            | lu    | ma   | mi   | ju     | vi  | sØ   |
| Riesgos, Incertidum    | bre y Me                |           |                  |                  |                      |              | 0 - 8 hs   |       |      |      |        |     |      |
| Economía Laboral       |                         |           |                  |                  |                      |              | 8 - 16 hs  |       |      |      |        |     |      |
| Evaluación de Proye    | ectos                   |           |                  |                  |                      |              | 16 - 23 hs |       |      |      |        |     |      |
| Macroeconomía Sup      | perior                  |           |                  |                  |                      |              | Materia    | IS:   |      |      |        |     |      |
| Economia Internacio    | onal                    |           |                  |                  |                      |              |            |       |      |      |        |     |      |

La ANULACIÓN a un EXAMEN FINAL, podrá realizarse hasta el día hábil anterior al examen a las 11 hs. En el caso de exámenes de los días Lunes, los alumnos podrán anular su inscripción hasta el mismo día Lunes a las 7 hs.

El <u>alumno que no se presentó</u> a <u>un examen en el que se encuentra inscripto</u>, <u>y no anulo la inscripción en el</u> <u>plazo estipulado</u>, no podrá inscribirse para ser examinado en la misma asignatura en el turno de exámenes inmediato siguiente, según lo dispuesto por la reglamentación respectiva.- Art. 34 Régimen de Enseñanza. RESOLUCIÓN CD 955/2009 Y SUS MODIF.

## **CONSULTAR INSCRIPCION A EXÁMENES**

Para consultar tus inscripciones activas, debe ingresar a la solapa 'Reportes' y seleccionar la opción 'Mis Inscripciones', que te permitirá consultar las inscripciones a Exámenes y a Cursadas.

| SIU Sistema de Gestión  | aní<br>Académica     |              |      |           |             | c    | Carrera: Licencia | atura en e | conomía         |
|-------------------------|----------------------|--------------|------|-----------|-------------|------|-------------------|------------|-----------------|
| Inscripción Materias    | Inscripción Exáme    | nes Reportes | Ti   | rámites 💌 | Electivas 👻 |      |                   | Pe         | erfil: Alumno 🔻 |
| Cursadas - Pe           | ariodos lectivos vig | entes        |      |           |             |      |                   |            |                 |
| No hay información sobr | re cursadas          |              |      |           |             |      |                   |            |                 |
| Exámenes - 1            | Furnos de exámene    | s vigentes   |      |           | 21          |      |                   |            |                 |
| Mataria                 | B 74                 | Turno        | Mosa | Sodo      | Día         | Hora | Eacha do inec     | Tino       |                 |
| waterra                 | Ano                  | rumo         | wesa | Jeue      | Dia         | nora | recha de msc.     | ripo       | Estado          |

# CONTROL DE INSCRIPCIONES EN EL SIU GUARANÍ

Los alumnos inscriptos a exámenes deben verificar en el SIU el estado de su inscripción que debe figurar como "Activa" o "Exceptuada" <u>a partir de las 11:30 hs del día hábil anterior al examen</u>. Para que una inscripción a examen sea aceptada los alumnos deben cumplir con las siguientes condiciones:

- Ser alumno activo reinscripto en el año académico
- Cumplir con los requisitos de ingreso (o con plazo vigente)
- Tener aprobadas las correlativas que establece el plan y sus modificaciones
- Estar habilitado por el régimen de Seguimiento académico
- No poseer sanciones vigentes
- No poseer turno castigo